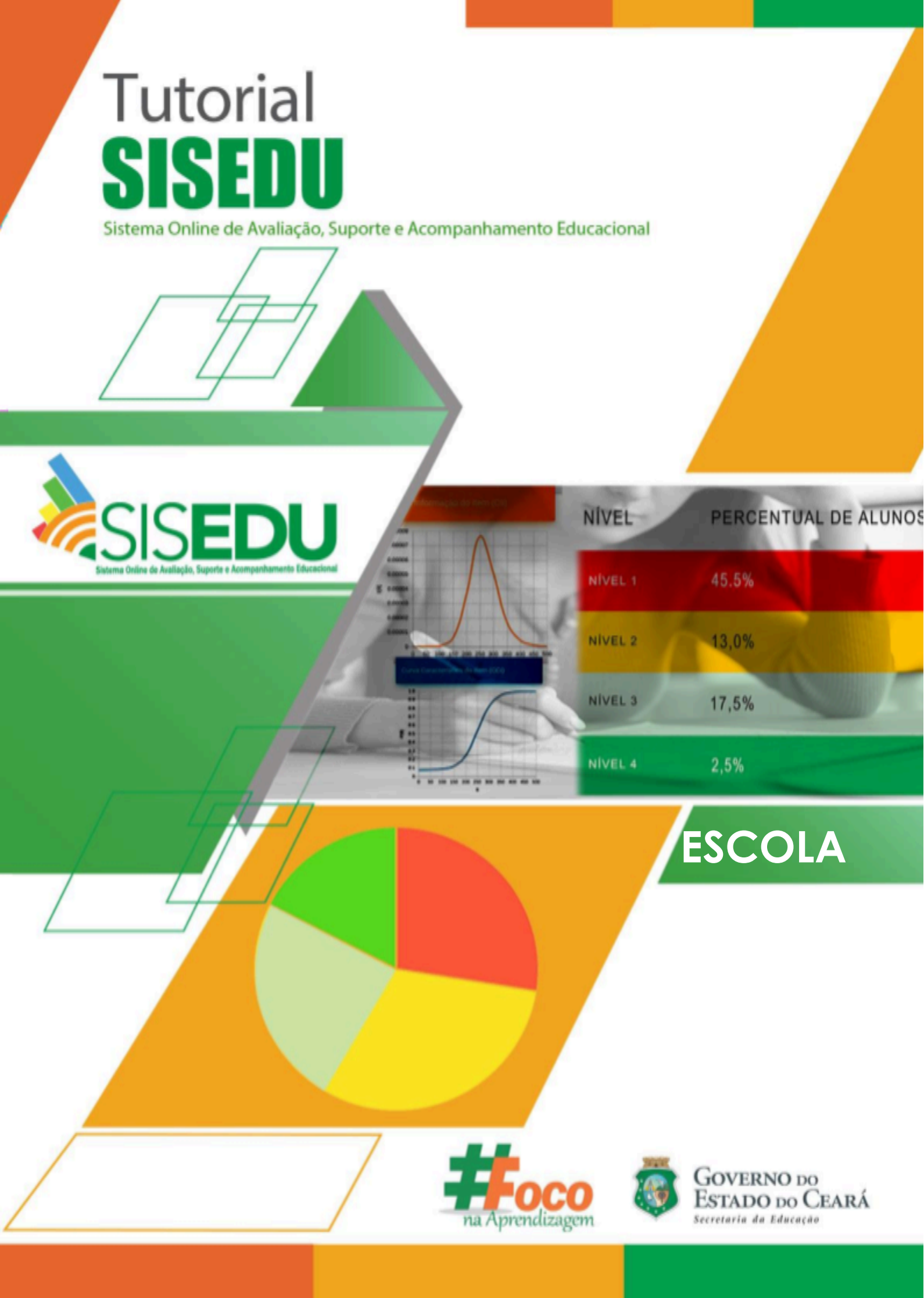

## TUTORIAL SISEDU - VERIFICAR E SINCRONIZAR TURMAS

Olá, gestor/a!

Vamos conhecer as potencialidades pedagógicas do **Sistema Online de Avaliação, Suporte e Acompanhamento Educacional (Sisedu)** por meio do link: https://sisedu.seduc.ce.gov.br/.

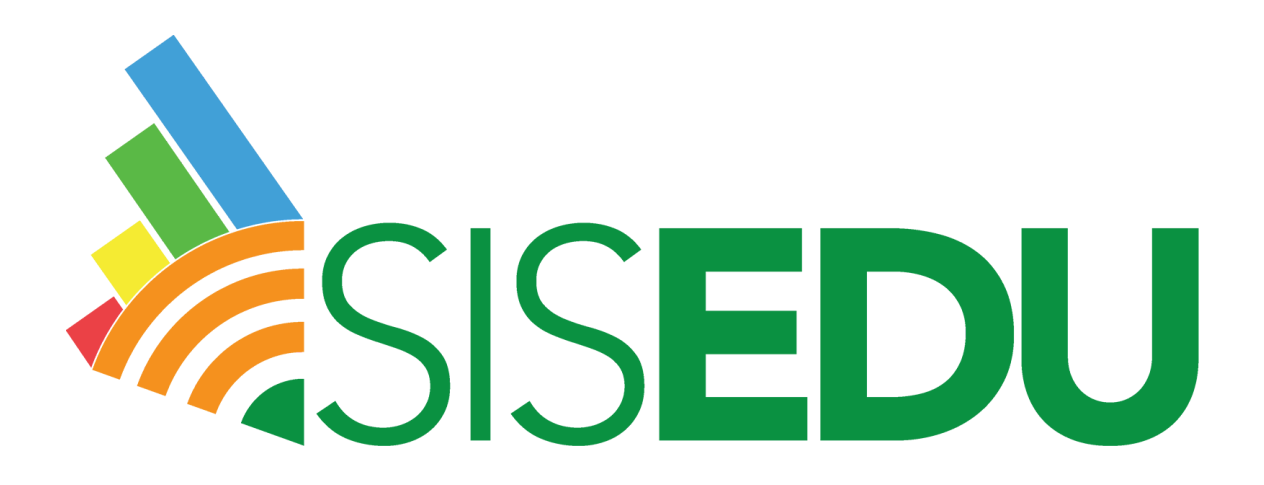

A **avaliação diagnóstica** dos/as estudantes da rede pública estadual de ensino do Ceará começou a ser realizada por este sistema em 2019. Portanto, faz-se necessário conhecermos as possibilidades e devolutivas que ele propicia, por meio dos relatórios, com vistas a intervenções assertivas, mediante o uso do material estruturado e análise dos resultados aferidos.

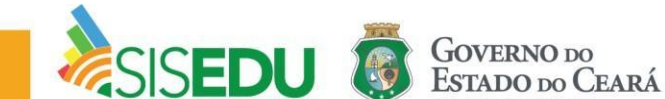

Seja bem-vindo/a à página inicial, por meio do acesso da **ESCOLA**.

| SISEDU                   | Home      |                          |                                          | ESCOLA TESTE •                        |
|--------------------------|-----------|--------------------------|------------------------------------------|---------------------------------------|
| A-   A   A+   C          |           | Acesso Rápi              | ido ao Sistema                           |                                       |
| <b>&amp;</b> Alunos      |           |                          |                                          |                                       |
| Prova Turma              | 1         |                          | III                                      | ××                                    |
| II. Percentual de acerto | TUTORIAIS | AVALIAÇÃO<br>DIAGNÓSTICA | RELATORIOS DE<br>PERCENTUAL DE<br>ACERTO | GABARITO E<br>MATERIAL<br>ESTRUTURADO |
|                          |           |                          |                                          | × ×                                   |
|                          |           |                          |                                          |                                       |

## **AVALIAÇÃO DIAGNÓSTICA**

Antes da aplicação é indispensável que a escola verifique as turmas e seus/suas respectivos/as alunos/as, a fim de que não haja inconsistências de enturmação.

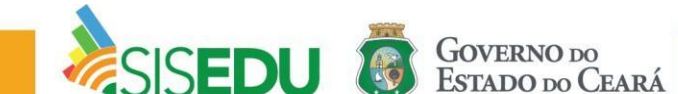

## Verificar e Sincronizar Turmas

**Passo 1:** Clique em "Avaliação Diagnóstica" para ter acesso às ofertas ativas do semestre.

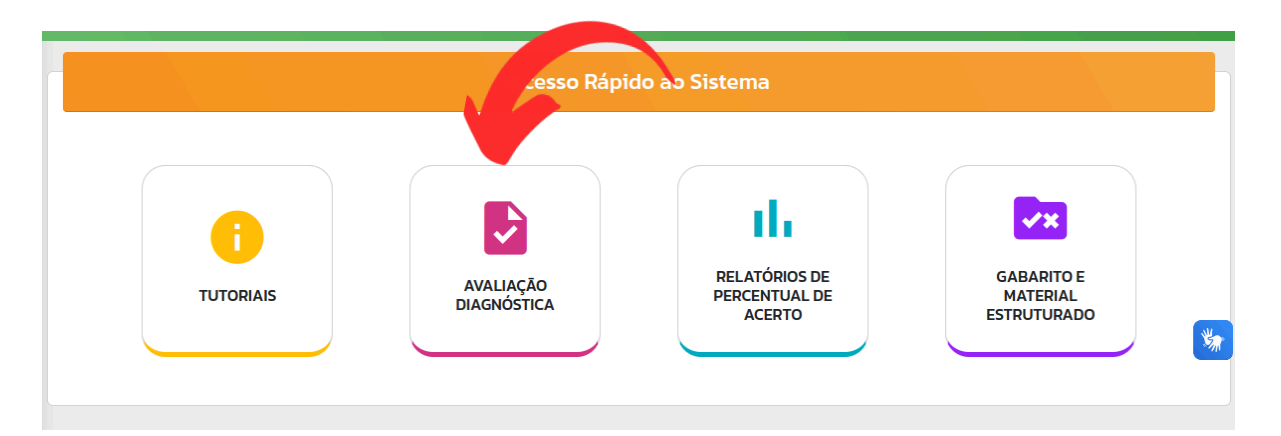

Passo 2: Clique em "Clique aqui para acessar" da oferta desejada para verificá-la.

|                  |            | Ofertas Ativas |                            |
|------------------|------------|----------------|----------------------------|
| OFERTA           | DISCIPLINA | SÉRIE          | AR                         |
| 2023.2 - Regular | Matemática | 3° SÉRIE       | Clique aqui para acessar   |
| 2023.2 - Regular | Matemática | 2° SÉRIE       | O clique aqui para acessar |
| 2023.2 - Regular | Matemática | 1º SÉRIE       | O clique aqui para acessar |
|                  |            |                | ¥                          |

Passo 3: Clique em "Acompanhar Provas por Turma" para realizar a conferência das turmas da oferta selecionada.

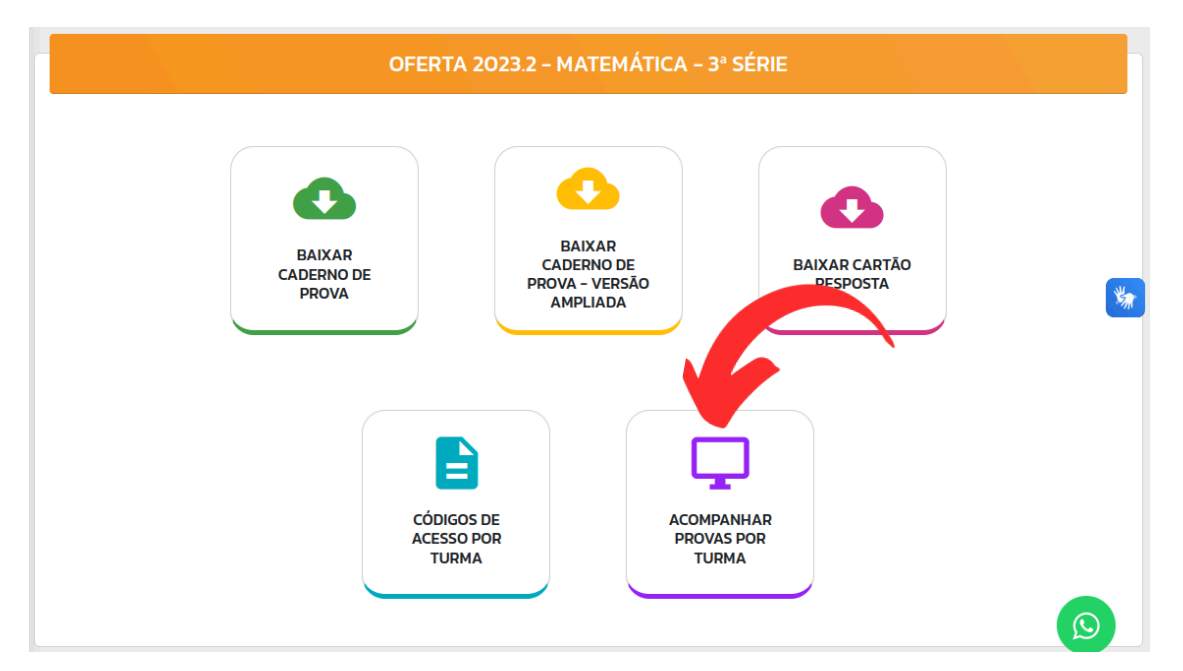

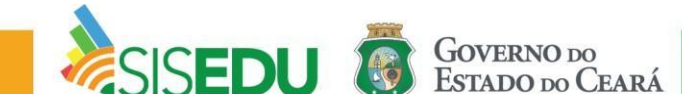

Passo 4: Nesta página, você pode verificar as turmas listadas na tabela. Havendo inconsistências, como turmas duplicadas ou ausentes, utilize o botão "Sincronizar turmas" para atualizar de acordo com a enturmação no Sige.

|                                           |                                          | Acompanhar Prova                | is Ativas         |           |                               |
|-------------------------------------------|------------------------------------------|---------------------------------|-------------------|-----------|-------------------------------|
| Turmas faltando?<br>Clique no botão "Sinc | <b>ronizar Turmas</b> " para atualizar a | lista de turmas de acordo com a | enturmação no SIG | E.        | € SINCRONIZAR TURMAS          |
|                                           |                                          |                                 |                   |           | Pesquisar                     |
| TURMA                                     | ESCOLA                                   | OFERTA $\Leftrightarrow$        | FINALIZADA        | LIBERAÇÃO | ACOMPANHAR                    |
| 3° SÉRIE A MANHÃ                          | ESCOLA TESTE                             | 2023.2 - Matemática - Regular   | Sim               |           | O Clique aqui para acompanhar |
| 3° SÉRIE B MANHÃ                          | ESCOLA TESTE                             | 2023.2 - Matemática - Regular   | Não               |           | O Clique aqui para acompanhar |
| 3° SÉRIE C MANHÃ                          | ESCOLA TESTE                             | 2023.2 - Matemática - Regular   | Não               |           | 💿 Clique aqui para acompanhar |
| 3° SÉRIE D MANHÃ                          | ESCOLA TESTE                             | 2023.2 - Matemática - Regular   | Nāo               |           | O Clique aqui para acompanhar |
| 3° SÉRIE E MANHÃ                          | ESCOLA TESTE                             | 2023.2 - Matemática - Regular   | Nāo               |           | O Clique aqui para acompanhar |

Passo 5: Com as turmas verificadas, seguimos para a conferência dos/as alunos/as de cada turma, clicando em "Clique aqui para acompanhar".

|                                           |                                           | Acompanhar Prova                | as Ativas         |           |                               |
|-------------------------------------------|-------------------------------------------|---------------------------------|-------------------|-----------|-------------------------------|
| Turmas faltando?<br>Clique no botão "Sinc | <b>:ronizar Turmas</b> " para atualizar a | lista de turmas de acordo com a | enturmação no SIG | E.        |                               |
|                                           |                                           |                                 |                   |           | Pesquisar                     |
| TURMA                                     | ESCOLA &                                  | OFERTA A                        | FINALIZADA        | LIBERAÇÃO | АСОМРАНН                      |
| 3° SÉRIE A MANHÃ                          | ESCOLA TESTE                              | 2023.2 - Matemática - Regular   | Sim               |           | O Clique aqui para acompanhar |
| 3° SÉRIE B MANHÃ                          | ESCOLA TESTE                              | 2023.2 - Matemática - Regular   | Não               |           | O Clique aqui para acompanhar |
| 3° SÉRIE C MANHÃ                          | ESCOLA TESTE                              | 2023.2 - Matemática - Regular   | Não               |           | 💿 Clique aqui para acompanhar |
| 3° SÉRIE D MANHÃ                          | ESCOLA TESTE                              | 2023.2 - Matemática - Regular   | Não               |           | O Clique aqui para acompanhar |
| 3° SÉRIE E MANHÃ                          | ESCOLA TESTE                              | 2023.2 - Matemática - Regular   | Não               |           | O Clique aqui para acompanhar |

Passo 6: Nesta página, você poderá ver a lista de alunos/as da turma selecionada. Havendo inconsistências, clique no botão "Sincronizar Alunos" para atualizar a lista de alunos/as, de acordo com a enturmação no Sige.

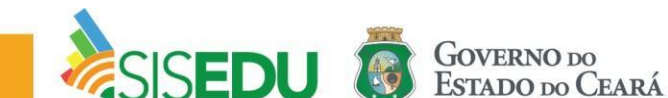

| irma: 1° SÉRIE A MANHÃ                                                                  |                                                              |                                                                                           |                                                                    |                                                                    |                                                                               |                                                                                                    |                         |
|-----------------------------------------------------------------------------------------|--------------------------------------------------------------|-------------------------------------------------------------------------------------------|--------------------------------------------------------------------|--------------------------------------------------------------------|-------------------------------------------------------------------------------|----------------------------------------------------------------------------------------------------|-------------------------|
| que no botão <b>"Finalizar</b><br>ovas.                                                 | <b>Aplicação</b> " quando a aplicação nes                    | ita turma for concluío                                                                    | la. Esta opei                                                      | ração finalizará todas                                             | as 🔒                                                                          | FINALIZAR                                                                                                | ιçΑΟ                    |
| que no botão " <b>Baixar Li</b> :                                                       | sta" para baixar a lista de alunos co                        | m seus respectivos c                                                                      | ódigos de a                                                        | Cesso.                                                             |                                                                               | ¢                                                                                                    | A                       |
| que no botão <b>"Sincroniz</b>                                                          | a <b>r Alunos"</b> para atualizar a lista de a               | alunos de acordo co                                                                       | m a enturma                                                        | ação no SIGE.                                                      | 6                                                                             | SINCRONIZAR AL                                                                                           | UNOS                    |
| e <b>nção</b> : Alunos que já rea                                                       | alizaram a avaliação não serão sincr                         | ronizados.                                                                                |                                                                    |                                                                    |                                                                               |                                                                                                    |                         |
|                                                                                         | 3                                                            |                                                                                           |                                                                    |                                                                    |                                                                               |                                                                                                    |                         |
|                                                                                         |                                                              |                                                                                           |                                                                    |                                                                    | Pesq                                                                          | uisar                                                                                                    | \$                      |
| iberação 💿                                                                              | Nome                                                         | Matrícula                                                                                 | Código                                                             | Respondidas/Total                                                  | Pesq<br>Tempo Restante                                                        | uisar<br>Status da Prova                                                                                 | Gabarito                |
| beração 💿                                                                               | Nome                                                         | <b>Matrícula</b><br>1234567                                                               | <b>Código</b><br>11223344                                          | Respondidas/Total                                                  | Pesq<br>Tempo Restante<br>04:00:00                                            | uisar<br>Status da Prova<br>Não iniciada                                                                 | Gabarito                |
| beração (e)                                                                             | Nome<br>ABIGAIL<br>CARLOS                                    | Matrícula   1234567   1234567                                                             | <b>Código</b><br>11223344<br>11223344                              | Respondidas/Total                                                  | Pesq<br>Tempo Restante<br>04:00:00<br>04:00:00                                | uisar<br>Status da Prova<br>Ži Não iniciada<br>Ži Não iniciada                                           | Gabarito<br>Ê           |
| beração ()<br>()<br>()<br>()                                                            | Nome<br>ABIGAIL<br>CARLOS<br>FRANCISCO                       | Matrícula   1234567   1234567   1234567                                                   | <b>Código</b><br>11223344<br>11223344<br>11223344                  | Respondidas/Total   0/26   0/26   0/26                             | Pesq<br>Tempo Restante<br>0400.00<br>0400.00<br>0400.00                       | Uisar<br>Status da Prova<br>Ñ Não iniciada<br>Ñ Não iniciada                                             | Gabarito<br>Ê<br>Ê      |
| beração ()<br>()<br>()<br>()<br>()<br>()<br>()<br>()<br>()<br>()<br>()<br>()<br>()<br>( | Nome<br>ABIGAIL<br>CARLOS<br>FRANCISCO<br>GABRIELA           | Matrícula   1234567   1234567   1234567   1234567   1234567                               | Código<br>11223344<br>11223344<br>11223344<br>11223344             | Respondidas/Total   0/26   0/26   0/26   0/26   0/26               | Pesq<br>Tempo Restante<br>0400.00<br>0400.00<br>0400.00<br>0400.00            | Uisar<br>Status da Prova<br>Não iniciada<br>Não iniciada<br>Não iniciada<br>Não iniciada                 | Gabarito<br>Ê<br>Ê      |
| beração (inc.)                                                                          | Nome<br>ABIGAIL<br>CARLOS<br>FRANCISCO<br>GABRIELA<br>REBECA | Matricula   1234567   1234567   1234567   1234567   1234567   1234567   1234567   1234567 | Código<br>11223344<br>11223344<br>11223344<br>11223344<br>11223344 | Respondidas/Total   0/26   0/26   0/26   0/26   0/26   0/26   0/26 | Pesq<br>Tempo Restante<br>0400.00<br>0400.00<br>0400.00<br>0400.00<br>0400.00 | Uisar<br>Status da Prova<br>Não iniciada<br>Não iniciada<br>Não iniciada<br>Não iniciada<br>Não iniciada | Gabarito<br>Ê<br>Ê<br>Ê |

Repita os **Passos 5 e 6** para conferir os/as alunos/as das demais turmas da oferta selecionada.

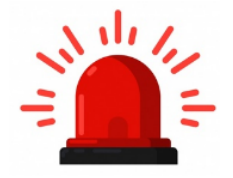

Atenção: Alunos/as que já realizaram a avaliação não serão sincronizados/as.

Bom trabalho!

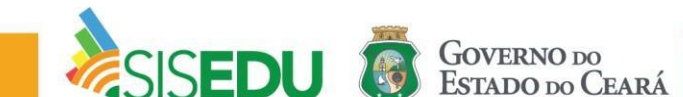